### **School fees Online Payment - OPJS Website**

auno AL SCRO o o x A A 7 RATU > तमसो मा ज्योतिर्गमय <

O P JINDAL SCHOOL PATRATU

#### OPJS website link: <u>http://www.opjindalschoolpatratu.com/</u> Click on "Pay your fee using SBI Collect"

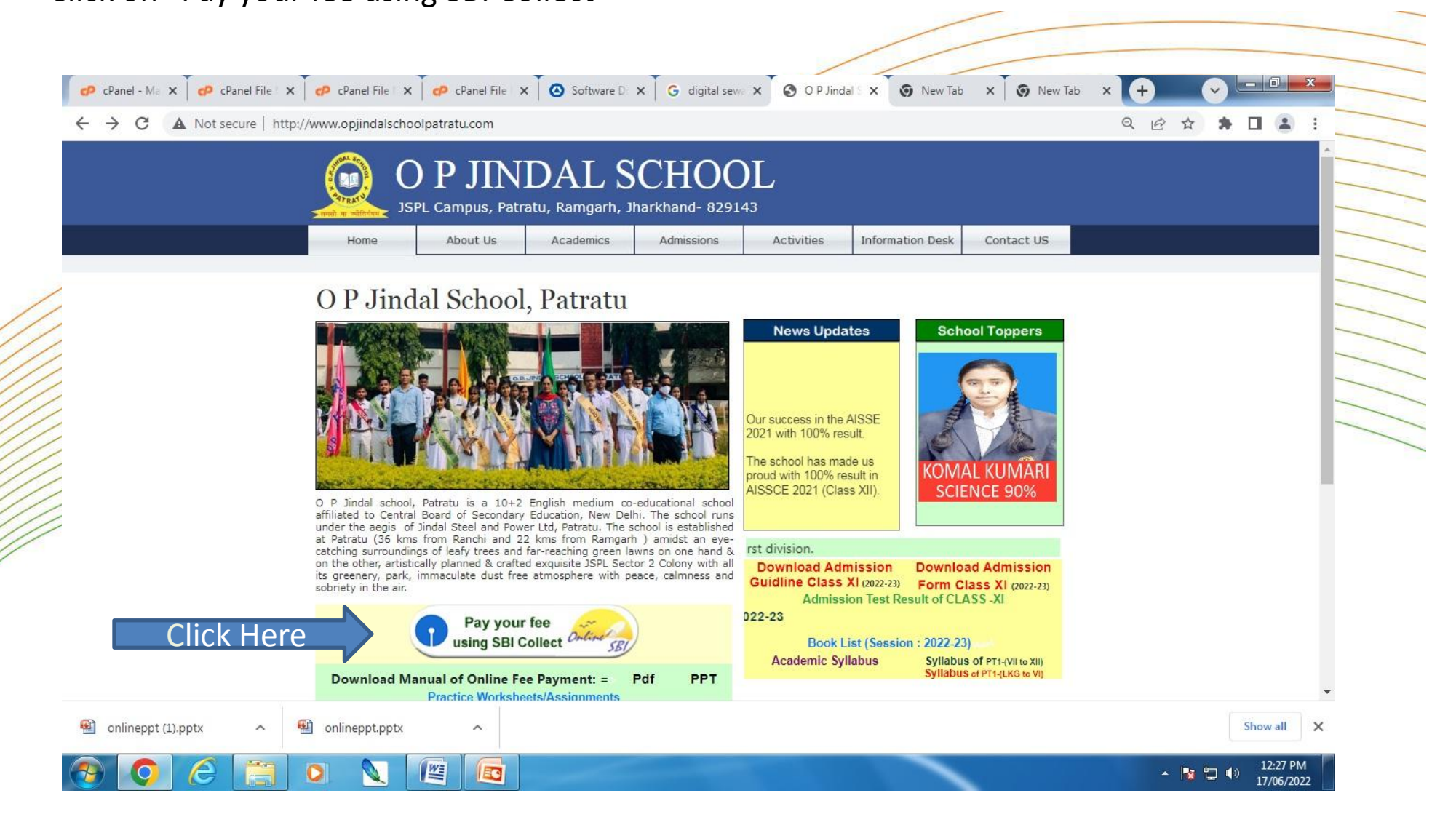

#### Below screen appears. Click the check box and then click on "Proceed" button.

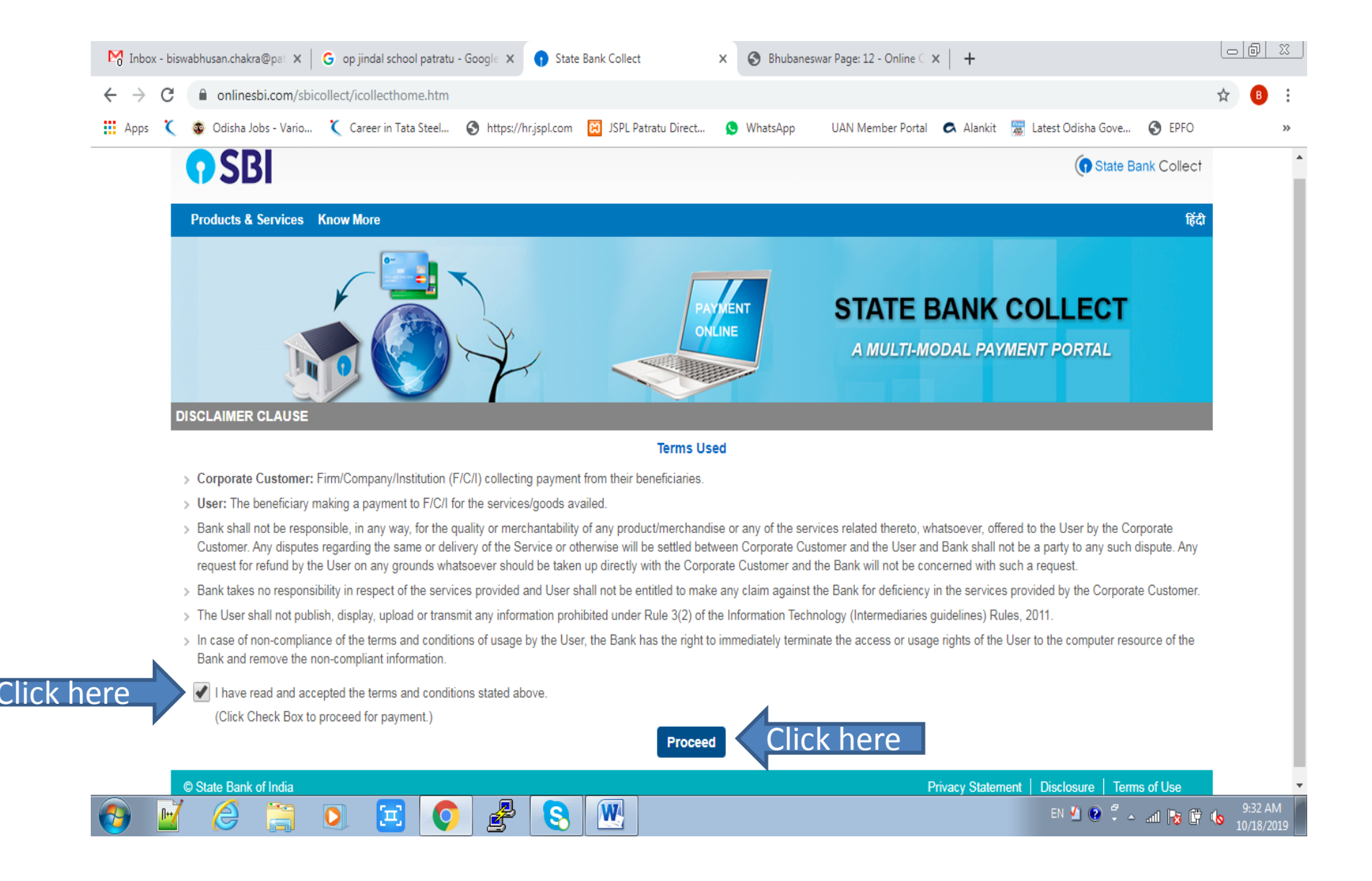

## New window opens. Select "State of Corporate / Institution" as Jharkhand from drop down.

| Mo Inbox - biswabhusan.chakra@pa 🗙 🛛 G Google                                                                                   | 🗙 📔 🛁 Home   Morgan Stanley                     | × Facebook                  | 🗙 😗 State Bank C                          | Collect X               | +            |       |
|----------------------------------------------------------------------------------------------------|-------------------------------------------------|-----------------------------|-------------------------------------------|-------------------------|--------------|-------|
| $\leftrightarrow$ $\rightarrow$ C $\square$ onlinesbi.com/sbicollect/sbclink/displayinstit                                      | utiontype.htm                                   |                             |                                           |                         |              | ☆ 🕒 : |
| 🏢 Apps 🌂 💩 Odisha Jobs - Vario 🌂 Career in Tata Steel                                                                           | Shttps://hr.jspl.com 🔀 JSPL Patratu Direc       | t 🕓 WhatsApp                | UAN Member Portal 🛛 🔿 Alankit 🖉           | Latest Odisha Gove      | S EPFO       | *     |
| <b>o</b> SBI                                                                                                    |                                                 |                             |                                           | ( State B               | ank Collect  |       |
| State Bank Collect 👻 State Bank Mops                                                                                            |                                                 |                             |                                           |                         |              |       |
| State Bank Collect / State Bank Collect                                                                                         |                                                 |                             |                                           |                         | C• Exit      |       |
| State Bank Collect                                                                                                    |                                                 |                             |                                           | 21-Oct-2019 [0          | 3:14 PM IST] |       |
| Select State and Type of Corporate / Institution                                                                                |                                                 |                             |                                           |                         |              |       |
| State of Corporate / Institution *                                                                                              | Select State                                    |                             |                                           |                         |              |       |
| Type of Corporate / Institution *                                                                                               | jh                                              |                             |                                           |                         |              |       |
|                                                                                                    | Jharkhand                                       | elect State o               | of Corporate/Instit                       | ution                   |              |       |
|                                                                                                    |                                                 | Go                          |                                           |                         |              |       |
| <ul> <li>Mandatory fields are marked with an asterisk (*)</li> <li>State Bank Collect is a unique service for paying</li> </ul> | online to educational institutions, temples, ch | arities and/or any other co | prporates/institutions who maintain their | accounts with the Banl  | k.           |       |
| © State Bank of India                                                                                                    |                                                 |                             | Privacy Statemen                          | it   Disclosure   Terri | ns of Use    |       |

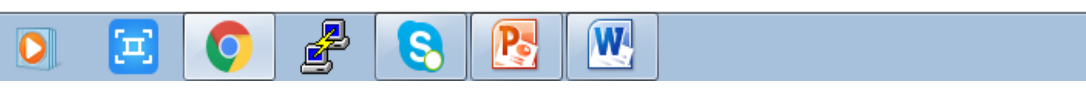

EN 🖞 😧 🛱 🔺 ail 隆 🛱 🌜 3:11 PM 10/21/2019

Ø

0+7

### From drop down select the state as Jharkhand in the "State of Corporate / Institution" category.

| M Inbox - biswabhusan.chakra@pa 🗙 🔓 Google                                                                                      | 🗙 📔 🔤 Home   Mo               | organ Stanley 🛛 🗙         | K Facebook            | ×                        | 🕤 State Bank     | Collect X                | +             |     |
|----------------------------------------------------------------------------------------------------|-------------------------------|---------------------------|-----------------------|--------------------------|------------------|--------------------------|---------------|-----|
| ← → C      onlinesbi.com/sbicollect/sbclink/displayinstit                                                                       | utiontype.htm                 |                           |                       |                          |                  |                          |               | ☆ 🕒 |
| 🗰 Apps 🌂 💩 Odisha Jobs - Vario 🌂 Career in Tata Steel                                                                           | Shttps://hr.jspl.com          | JSPL Patratu Direct       | 😒 WhatsApp            | UAN Member Portal        | 🗢 Alankit 🚦      | Latest Odisha Gove       | S EPFO        |     |
| <b>•</b> SBI                                                                                                    |                               |                           |                       |                          |                  | (n State                 | Bank Collect  | ŀ   |
| State Bank Collect 👻 State Bank Mops                                                                                            |                               |                           |                       |                          |                  |                          |               |     |
| State Bank Collect / State Bank Collect                                                                                         |                               |                           |                       |                          |                  |                          | C• Exi        | it  |
| State Bank Collect                                                                                                    |                               |                           |                       |                          |                  | 21-Oct-2019 [            | 03:14 PM IST] |     |
| Select State and Type of Corporate / Institution                                                                                |                               |                           |                       |                          |                  |                          |               |     |
| State of Corporate / Institution *                                                                                              | Jharkhand                     | • Sel                     | ect State a           | as Jharkhai              | nd               |                          |               |     |
| Type of Corporate / Institution *                                                                                               | Select Type                   | •                         |                       |                          |                  |                          |               |     |
|                                                                                                    |                               | Go                        | l                     |                          |                  |                          |               |     |
| <ul> <li>Mandatory fields are marked with an asterisk (*)</li> <li>State Bank Collect is a unique service for paying</li> </ul> | online to educational institu | utions, temples, charitie | es and/or any other c | orporates/institutions w | /ho maintain the | ir accounts with the Bar | nk.           |     |
| © State Bank of India                                                                                                    |                               |                           |                       | I                        | Privacy Stateme  | ent   Disclosure   Ter   | rms of Use    |     |

2

**N++** 

Ł

Q

Ξ

0

P

8

EN 🖞 😧 🛱 🔺 📶 🔯 🛱 🍆 3:13 PM 10/21/2019

#### Select "Type of Corporate / Institution" as Educational Institution from drop down.

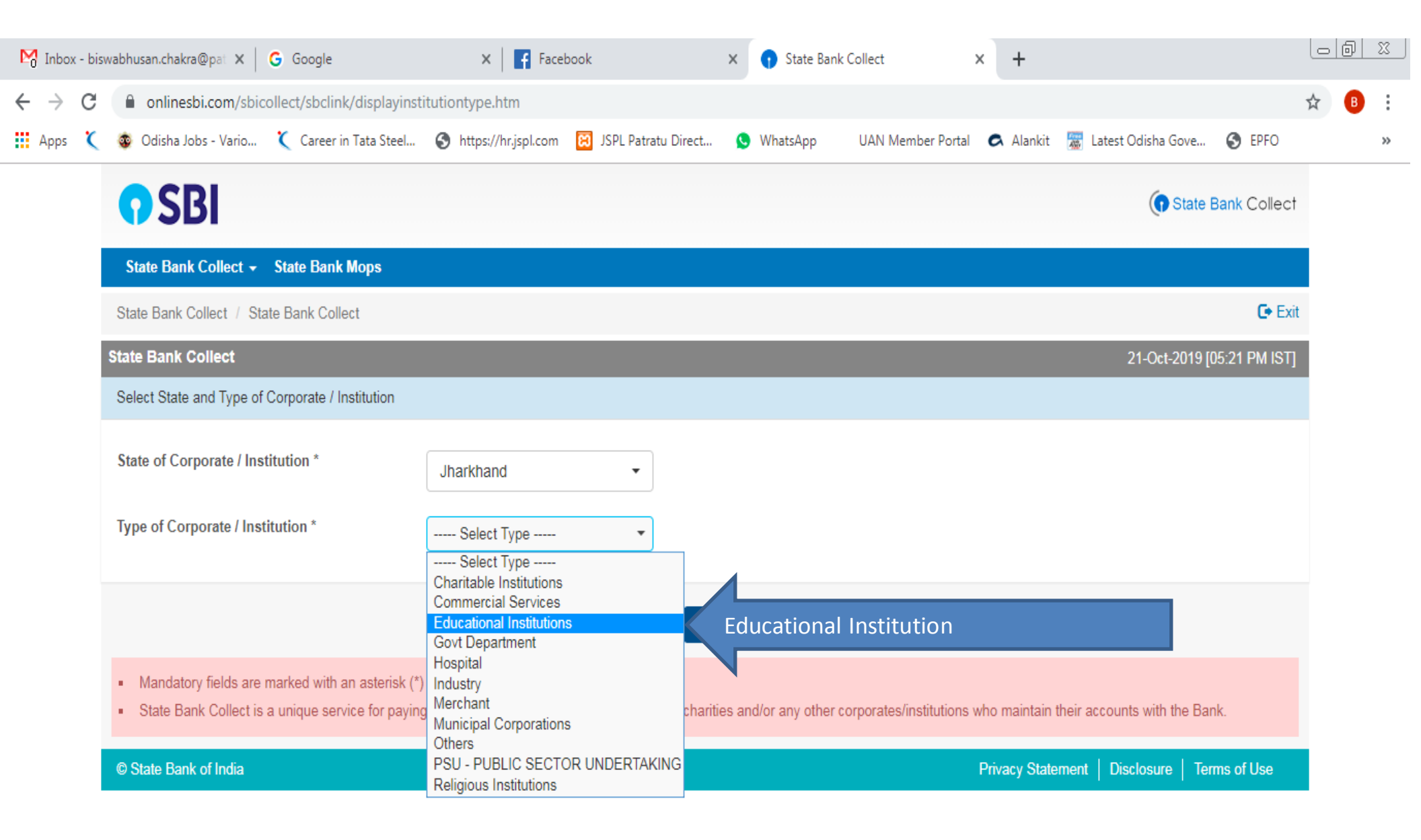

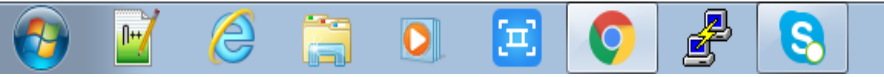

After select "State of Corporate / Institution as Jharkhand" and "Type of Corporate / Institution as Educational Institutions" then click to Go button.

| M Inbox - bis                          | wabhusan.chakra@pat 🗙 🛛 🔓 Google                                                                                              | × Facebook                                                | × 😗 State Bank Collect                         | × +                                           |       |
|----------------------------------------|----------------------------------------------------------------------------------------------------|-----------------------------------------------------------|------------------------------------------------|-----------------------------------------------|-------|
| $\ \ \leftarrow \ \ \rightarrow \ \ G$ | onlinesbi.com/sbicollect/sbclink/displayinst                                                                                  | itutiontype.htm                                           |                                                |                                               | ☆ 🖪 : |
| Apps 🄇                                 | 💩 Odisha Jobs - Vario 🌂 Career in Tata Steel                                                                                  | 🚱 https://hr.jspl.com 🔀 JSPL Patratu Direct               | S WhatsApp UAN Member Portal                   | 🗭 Alankit 📓 Latest Odisha Gove 🔇 EPFO         | *     |
|                                        | <b>?</b> SBI                                                                                                    |                                                           |                                                | State Bank Colle                              | ct    |
|                                        | State Bank Collect 🗸 State Bank Mops                                                                                          |                                                           |                                                |                                               |       |
|                                        | State Bank Collect / State Bank Collect                                                                                       |                                                           |                                                | G• E                                          | ixit  |
|                                        | State Bank Collect                                                                                                    |                                                           |                                                | 21-Oct-2019 [05:48 PM IS                      | ŋ     |
|                                        | Select State and Type of Corporate / Institution                                                                              |                                                           |                                                |                                               |       |
|                                        | State of Corporate / Institution *                                                                                            | Jharkhand                                                 |                                                |                                               |       |
|                                        | Type of Corporate / Institution *                                                                                             | Educational Institutions                                  |                                                |                                               |       |
|                                        |                                                                                                    | Go                                                        | Click Here                                     |                                               |       |
|                                        | <ul> <li>Mandatory fields are marked with an asterisk (*</li> <li>State Bank Collect is a unique service for payin</li> </ul> | )<br>g online to educational institutions, temples, chari | ities and/or any other corporates/institutions | who maintain their accounts with the Bank.    |       |
|                                        | © State Bank of India                                                                                                    |                                                           |                                                | Privacy Statement   Disclosure   Terms of Use |       |

EN 🖞 😨 🏅 🔺 and 📘 😭 崎 5:45 PM 10/21/2019

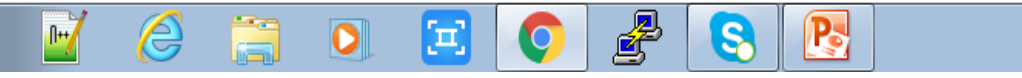

## Then Select "Educational Institutions Name" as OP Jindal School as in drop down and click on submit button

| M Inbox - bi                      | swabhusan.chakra@pa 🗙 🛛 🔓 Google                                    | 🗙 📔 Home   Morgan Stanley 🛛 🗙 📑 Facebook                                                                                                    | × 🕤 State Bank Collect ×                           | + 00 %     |
|-----------------------------------|---------------------------------------------------------------------|----------------------------------------------------------------------------------------------------|----------------------------------------------------|------------|
| $\leftrightarrow$ $\rightarrow$ C | onlinesbi.com/sbicollect/payment/listinstitu                        | ution.htm                                                                                                    |                                                    | ☆ 🖪 :      |
| 👖 Apps 🌂                          | 🐵 Odisha Jobs - Vario 🌂 Career in Tata Steel                        | 🔇 https://hr.jspl.com 🔞 JSPL Patratu Direct 🕓 WhatsApp                                                                                                    | UAN Member Portal 🔿 Alankit 📓 Latest Odisha Gove 🌾 | S EPFO »   |
|                                   | <b>•</b> SBI                                                        |                                                                                                    | (The State Bar                                     | nk Collect |
|                                   | State Bank Collect 👻 State Bank Mops                                |                                                                                                    |                                                    |            |
|                                   | State Bank Collect / State Bank Collect                             |                                                                                                    |                                                    | 🕒 Exit     |
|                                   | State Bank Collect                                                  |                                                                                                    | 21-Oct-2019 [03:                                   | 21 PM IST] |
|                                   | Select from Educational Institutions                                |                                                                                                    |                                                    |            |
|                                   | Educational Institutions Name *                                     | O P JINDAL SCHOOL                                                                                                    |                                                    |            |
|                                   |                                                                     | NAV PRABHAT MISSION SCHOOL, GODDA                                                                                                    |                                                    |            |
|                                   | <ul> <li>Mandatory fields are marked with an asterisk (*</li> </ul> |                                                                                                    |                                                    |            |
|                                   | © State Bank of India                                               | NETARHAT RESIDENTIAL SCHOOL<br>NIT JAMSHEDPUR                                                                                                    | Privacy Statement   Disclosure   Terms             | s of Use   |
|                                   |                                                                     | O P JINDAL SCHOOL                                                                                                    | Enter Educational Institution                      | on Name    |
|                                   |                                                                     | P K ROY MEMORIAL COLLEGE, DHANBAD<br>PAKUR B Ed COLLEGE, PAKUR<br>PITTS MODERN SCHOOL GOMIA<br>PRIMARY TEACHERS EDUCATION COLLEGE SITAGARHA<br>R K PUBLIC SCHOOL |                                                    |            |
|                                   |                                                                     | L                                                                                                    |                                                    |            |

en 🖞 😧 🖡 🔺 📶 🎼 🕼 🕼

3:17 PM 10/21/2019

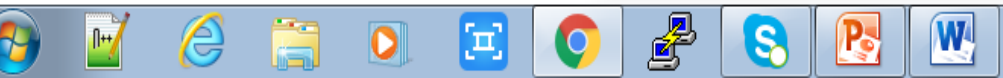

New window opens asking "Payment Category" and "Enter Admission Number" of respective student.

| 🎇 Inbox - biswabhusan.chakra@pat 🗙 🔓 op jindal school patratu - Google 🗙 👔 State Bank Collect 🗙 🍪 Bhubaneswar Page: 12 - Online C 🗙 🕂                                                          |                       |
|----------------------------------------------------------------------------------------------------|-----------------------|
| ← → C      onlinesbi.com/sbicollect/payment/listcategory.htm                                                                                                    | ☆ 🙂 :                 |
| 🗰 Apps 🌂 💩 Odisha Jobs - Vario 🌂 Career in Tata Steel 🚱 https://hr.jspl.com 🔯 JSPL Patratu Direct 😒 WhatsApp 🛛 UAN Member Portal 🔿 Alankit 📓 Latest Odisha Gove 🤮                              | ) EPFO »              |
| SBI     State Bank                                                                                                    | Collect               |
| State Bank Collect - State Bank Mops                                                                                                    |                       |
| State Bank Collect / State Bank Collect                                                                                                    | C• Exit               |
| State Bank Collect         18-Oct-2019 [09:45                                                                                                    | AM IST]               |
| ОР JINDAL SCHOOL<br>JSPL CAMPUS, BALKUDRA, PATRATU, RAMGARH, , PATRATU-829119                                                                                                    |                       |
| Provide details of payment                                                                                                    |                       |
| Select Payment Category * Monthly Fee    Choose payment category                                                                                                    |                       |
| Mandatory fields are marked with an asterisk (*)                                                                                                    |                       |
| Enter Admission No.* 3451                                                                                                    |                       |
| <ul> <li>Mandatory fields are marked with an asterisk (*)</li> <li>The payment structure document if available will contain detailed instructions about the online payment process.</li> </ul> |                       |
| 🚱 🗹 🥝 🔚 🖸 🔁 📀 🦉 🕓 🛛 🕬 🕬                                                                                                    | 9:43 AM<br>10/18/2019 |

After submission concerned student detail appears. Select payment category and other details like "Name, Date of birth/Incorporation, Mobile Number, E-Mail ID along with text as shown in screen. Remarks field is optional. If required can be filled as per user choice.

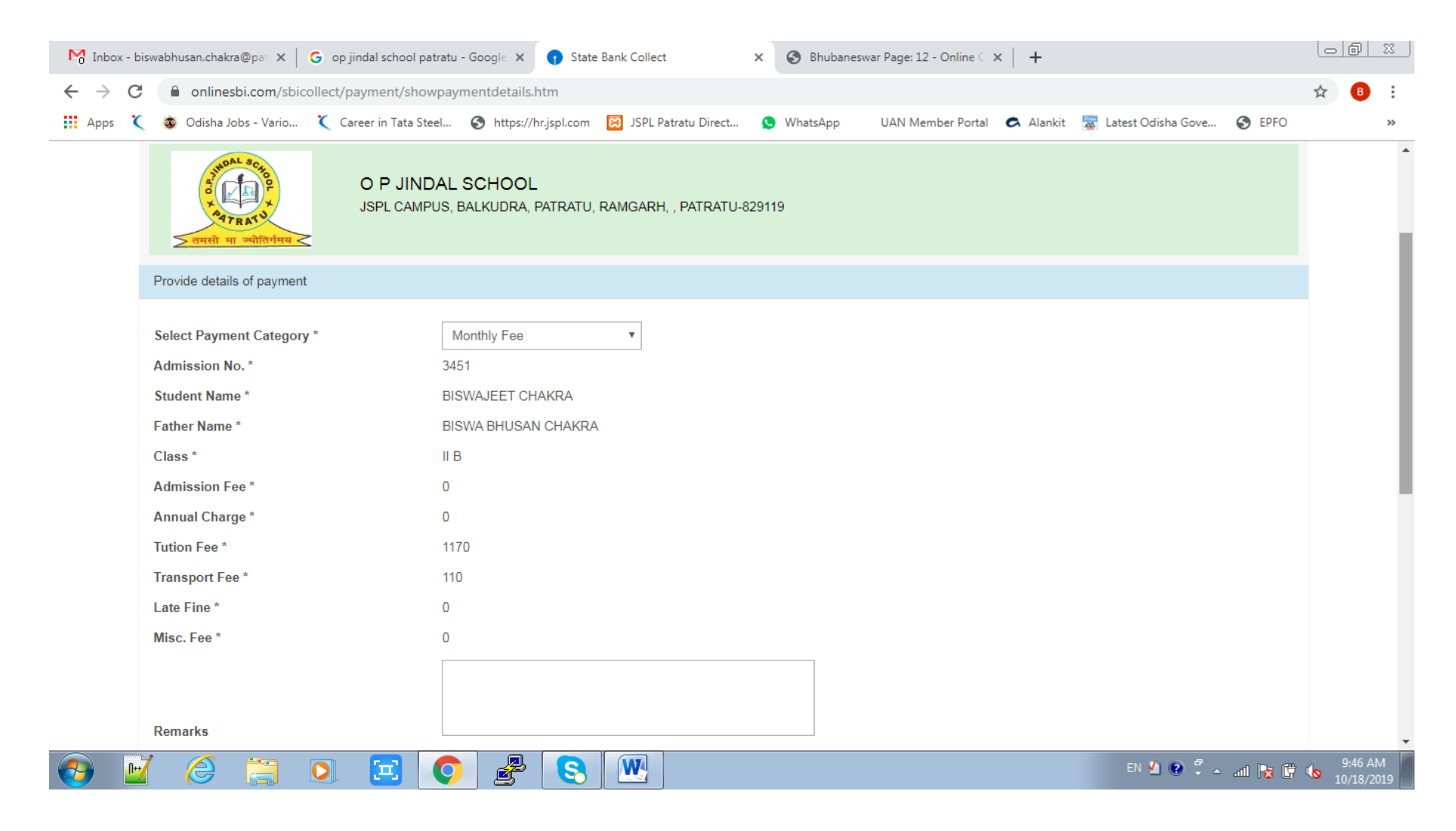

### After filling all the details click on "Submit" button to proceed.

| M Inbox - b                                                                                                    | oiswabhusan.chakra@pat 🗙 🛛 G op jindal school pat                                                                     | tratu - Google 🗙 👩 State Bank G                                      | Collect × S Bhubanesw                      | ar Page: 12 - Online C 🗙 📔 🕇                     |                                    |
|----------------------------------------------------------------------------------------------------|----------------------------------------------------------------------------------------------------|----------------------------------------------------------------------|--------------------------------------------|--------------------------------------------------|------------------------------------|
| $\leftrightarrow$ $\rightarrow$ C                                                                                                    | onlinesbi.com/sbicollect/payment/show                                                                                 | vpayment details. htm                                                |                                            |                                                  | ☆ 🕒                                |
| Apps 🕻                                                                                                    | 🔇 💩 Odisha Jobs - Vario 🌂 Career in Tata Ste                                                                          | el 🔇 https://hr.jspl.com 🔀 J                                         | ISPL Patratu Direct 😒 WhatsApp             | UAN Member Portal 🔿 Alankit 📓 Latest Odisha Gove | . S EPFO »                         |
|                                                                                                    | Remarks <ul> <li>In Case of Transaction Related Problem,</li> <li>For Any other Query, Please contact on a</li> </ul> | Please contact Account Office of so<br>ccounts1.opjs@pat.jspl.com    | chool.                                     |                                                  | •                                  |
|                                                                                                    | Please enter your Name, Date of Birth (For Pers<br>This is required to reprint your e-receipt / remittar              | onal Banking) / Incorporation (Fonce(PAP) form, if the need arises.  | or Corporate Banking) & Mobile Numbe       | εr.                                              |                                    |
|                                                                                                    | Name *                                                                                                    | Biswabhusan Chakra                                                   |                                            |                                                  |                                    |
|                                                                                                    | Date Of Birth / Incorporation *                                                                                       | 13/7/1980                                                            |                                            |                                                  |                                    |
|                                                                                                    | Mobile Number *                                                                                                    | 7894404406                                                           |                                            |                                                  |                                    |
|                                                                                                    | Email Id                                                                                                    | b.chakra30@gmail.com                                                 |                                            |                                                  | _                                  |
|                                                                                                    | Enter the text as shown in the image *                                                                                | 4AD17                                                                | 4AD17                                      |                                                  |                                    |
| Click here     Submit Reset Back      Mandatory fields are marked with an asterisk (*)      The payment structure document if available will contain detailed instructions about the online payment process. |                                                                                                    |                                                                      |                                            |                                                  |                                    |
|                                                                                                    | <ul><li>Date specified(if any) should be in the format</li><li>For Amount fields, only numbers are allowed</li></ul>  | of 'ddmmyyyy'. Eg., 02082008<br>and for free text fields (mandatory) | , following special characters are allowed | :./@&                                            |                                    |
|                                                                                                    | © State Bank of India                                                                                                 |                                                                      |                                            | Privacy Statement   Disclosure   Ter             | ms of Use                          |
| 📀 🕒                                                                                                    | 7 🤌 📑 💽 🖃 🛛                                                                                                    | 0 🛃 🔇 🛛                                                              |                                            | en 🖞 😧 🌹 .                                       | - anll 😼 🛱 ሌ 9:49 AM<br>10/18/2019 |

## After submission student details will appears for final confirmation. After verifying all the details filled click on confirm button to proceed.

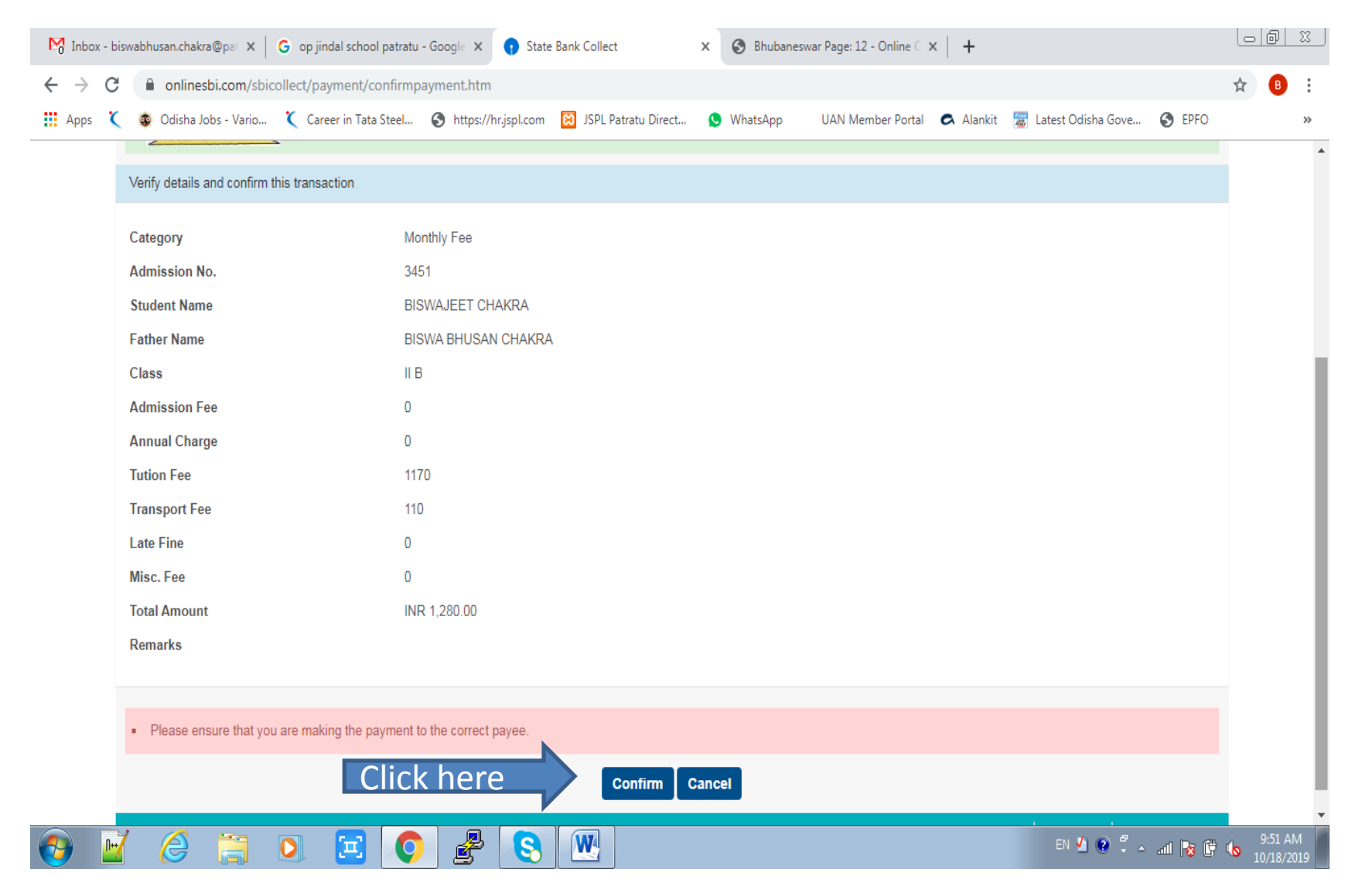

After confirmation new window opens for selection of user choice of payment as net banking, debit card, credit card etc. as shown below. As per user choice new screen will appear for final payment with concerned options.

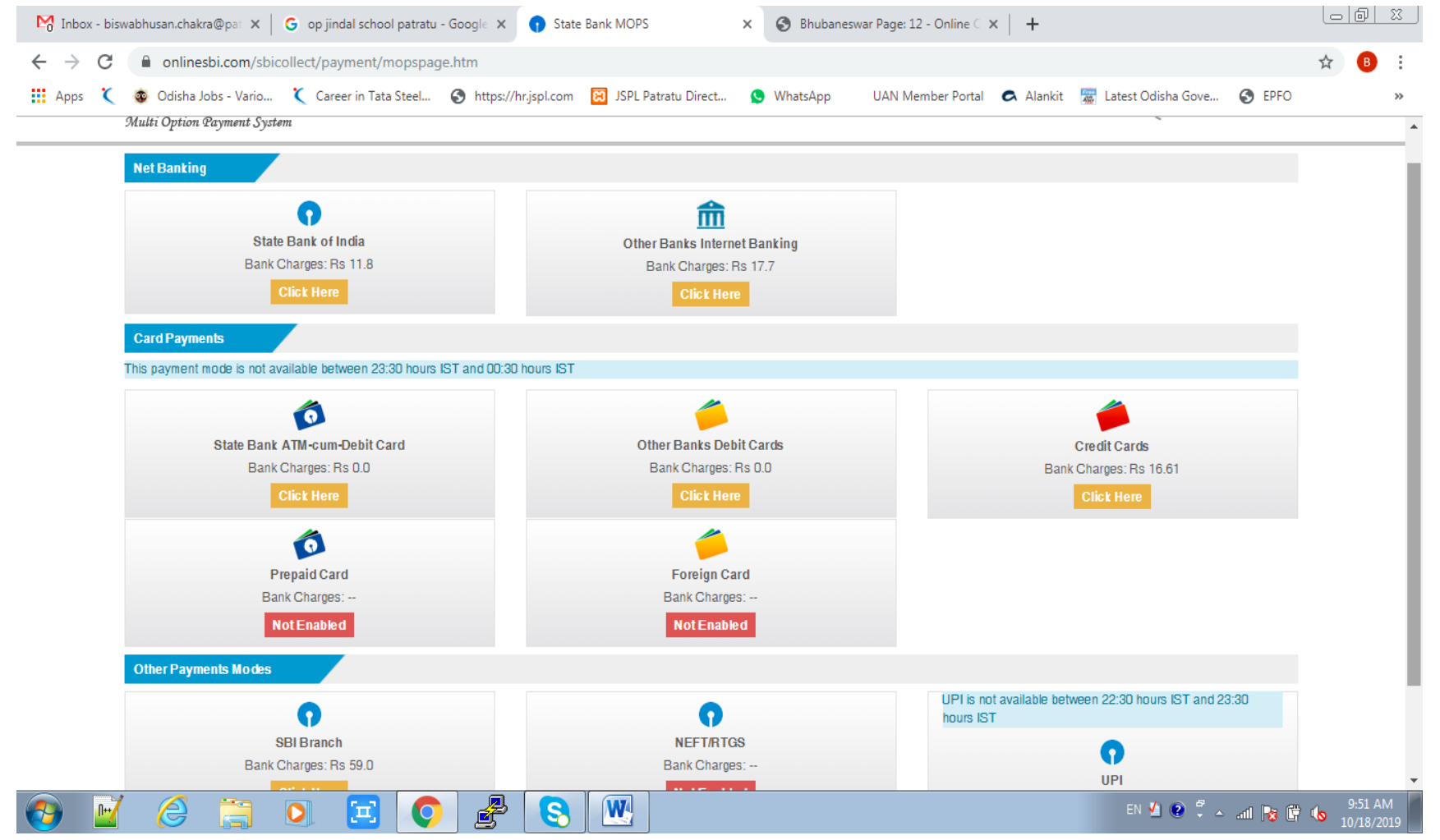

# Thank you

O P JINDAL SCHOOL PATRATU

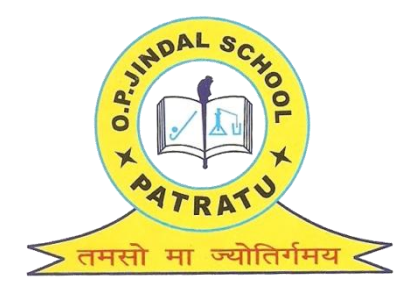